## brother ( KI1947051 ROM Tipărit în China

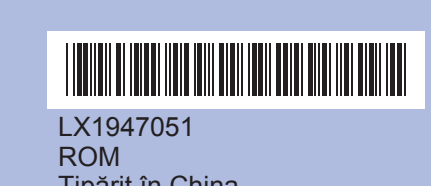

Înainte de a putea utiliza aparatul, citiți acest Ghid de Instalare Rapidă pentru procedura corectă de configurare și instalare.

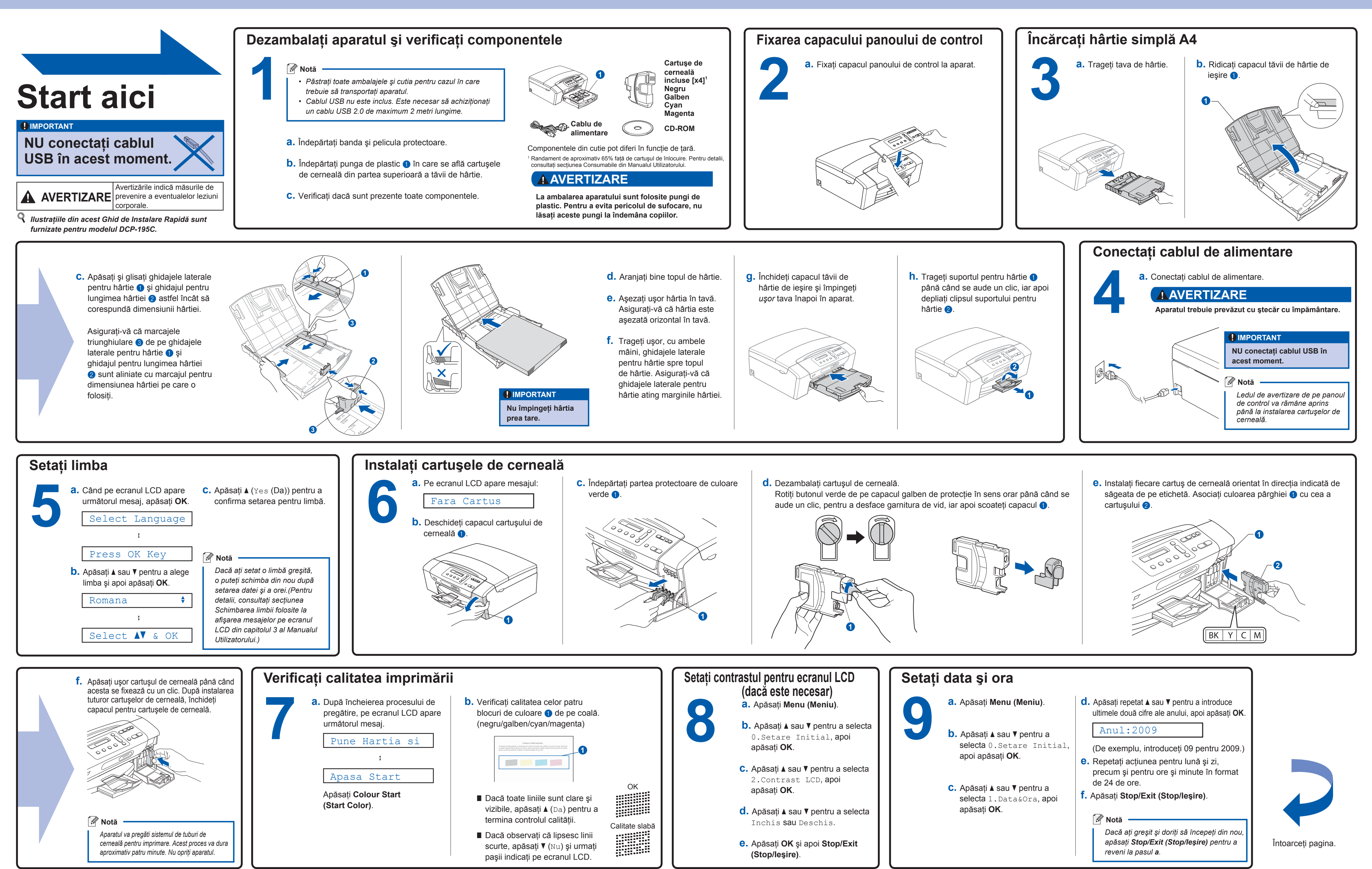

## Ghid de Instalare Rapidă

DCP-193C DCP-195C DCP-197C

## brother.

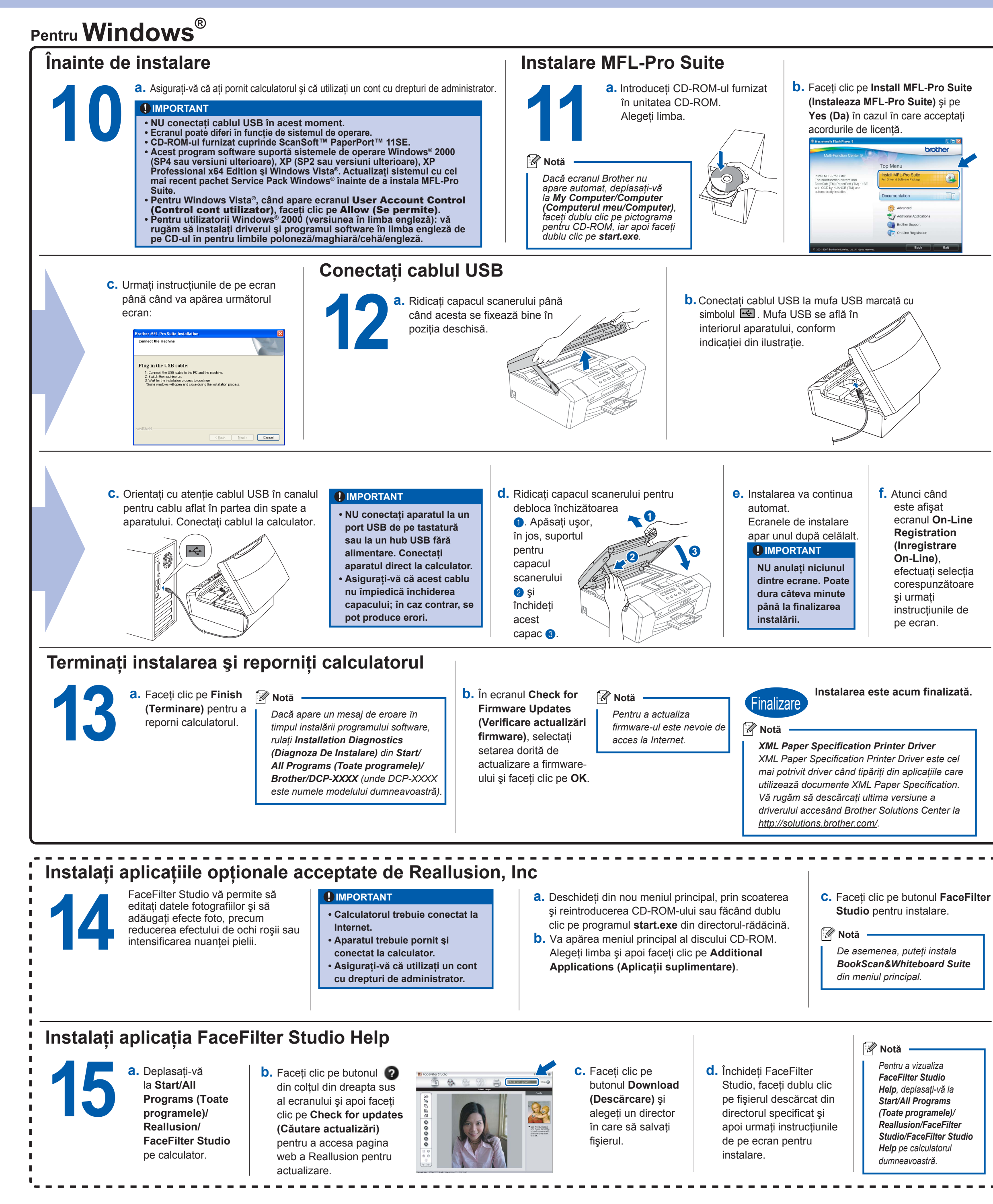

Ce este Innobella™?

Innobella™ este o gamă de consumabile originale oferite de Brother. Termenul "Innobella™" provine din cuvintele "Innovation" (inovare) și "Bella" (care înseamnă "frumos" în limba italiană) și este o reprezentare a tehnologiei novatoare" care vă oferă rezultate de imprimare "frumoase" și "de lungă durată".

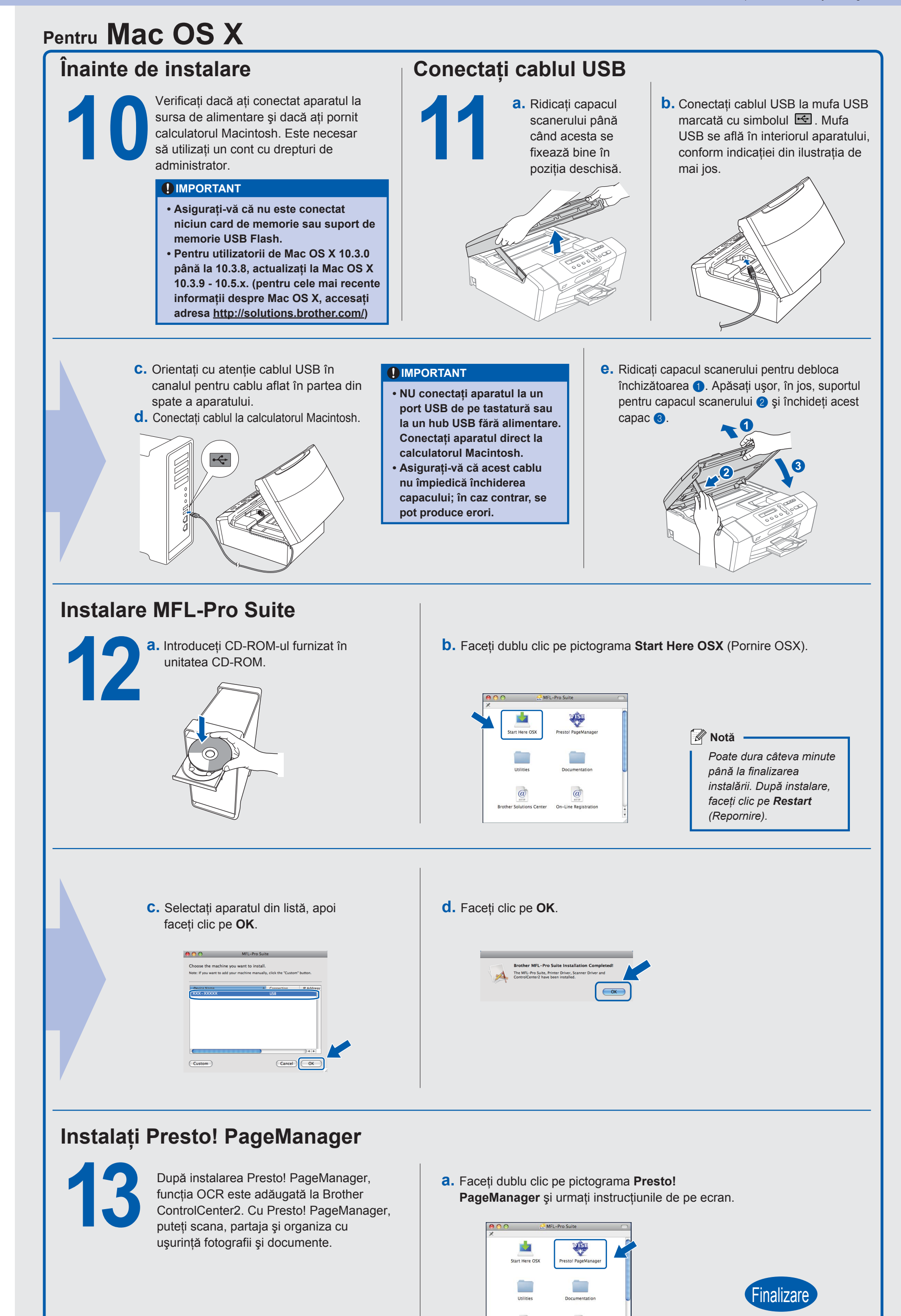

Instalarea este acum finalizată.